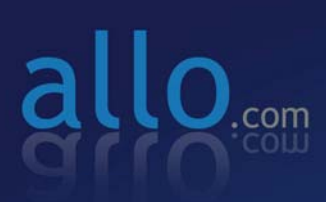

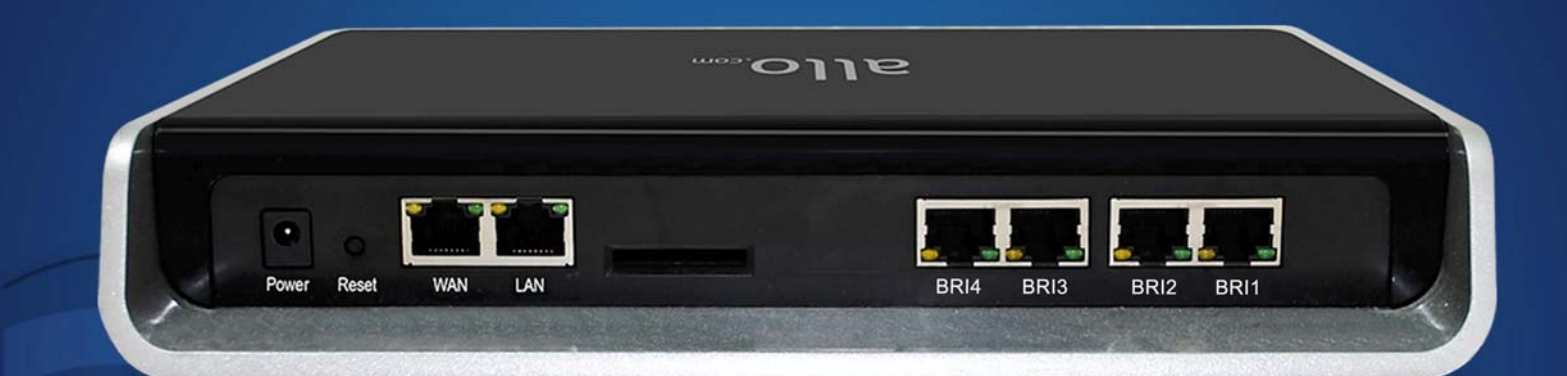

## **BRI Gateway** Quick Installation Guide

# Quick Installation Guide

## **BRI** Gateway

Version 2.1

### **Table of Contents**

| Hardware Setup        | 1 |
|-----------------------|---|
| Accessing the WEB GUI | 2 |
| Creating SIP Trunks   | 3 |
| Creating BRI Trunks   | 4 |
| Call Routing Rules    | 4 |

#### **Hardware Setup**

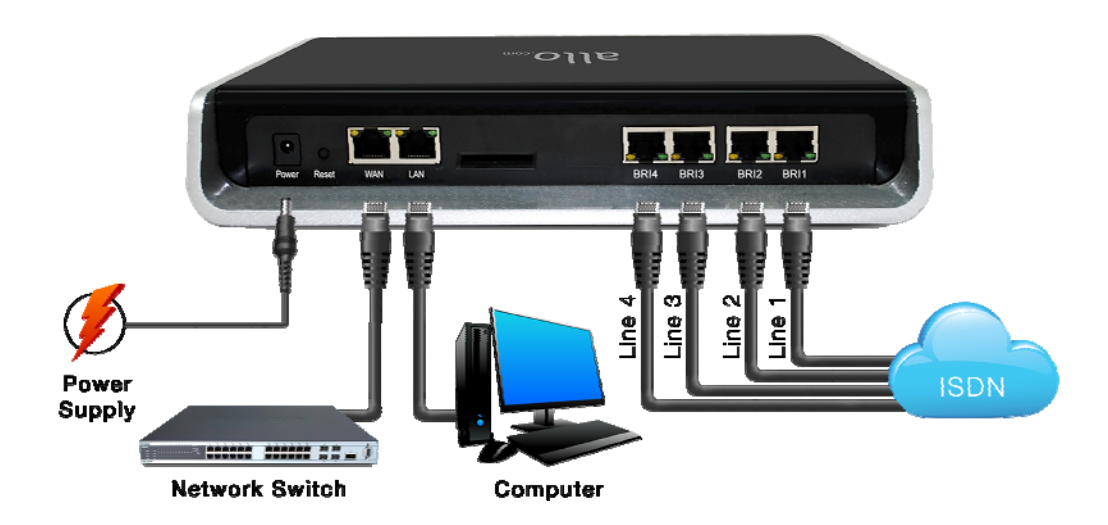

- 1. Unpack the items from the box
- 2. Plug one end of the RJ45 Ethernet cable to your PC & other end into the Management Port (LAN) of the BRI Gateway.
- 3. Plug one end of the RJ45 Ethernet cable into your Network Switch & other end into the WAN port of the BRI Gateway.

Note: Use Straight-through Ethernet cable to connect between the unit & Router/Switch/PC

- 4. Plug one end of the RJ45 cable into the BRI 1 port of the BRI Gateway & other end to the E1/T1 service provider socket.
- 5. Plug the power cable .to the BRI Gateway, wait until the Gateway boot up completely.

Note: *Ready* LED (LED 2) goes green indicating that Gateway is boot up completely.

Configure your BRI Gateway according to the instructions below.

### Accessing the WEB GUI

BRI Gateway WEB GUI can be accessed either through WAN or Management Interface (LAN)

- Make the setup as described in Hardware setup section, Lets access the WebGUI through Management Interface (LAN)
- Change the Network setting of the PC in manual mode (i.e. Static IP mode). Assign the IP address to the PC in the range of 192.168.113.xxx (E.g:192.168.113.10), net mask as 255.255.255.0 and gateway & DNS as 192.168.113.1.
- Launch the web browser and enter the URL <u>http://192.168.113.2</u> which is the default IP address of the Management interface (LAN) of the BRI Gateway.

| Firmware Version 2.0.0               | Thu 05 Feb 1970 02:22:10                    |
|--------------------------------------|---------------------------------------------|
| ALLO.COM'S<br>BRI Gateway            | Login ID<br>admin<br>Password<br>•••••      |
| COPYRIGHT @ 2012-2013. ALLO.COM'S BR | I GATEWAY - WEB PANEL. ALL RIGHTS RESERVED. |

- 4) Login using the default username & password (Default: Username: admin; Password: admin). Successful login takes you to the Dashboard page. Observe the WAN IP address on the dashboard, this will be used to access the GUI from the WAN interface.
- If your network is not enabled with DHCP server, configure the WAN port ip address manually in the SETTINGS > Network Settings section as per your requirement.

Note: Recommended web browser to access GUI is Mozilla Firefox.

| BRI Gateway                           |           |                    |              | Firmwar<br>Fri 06 Feb 1                | e Version 2.0.0<br>1970 03:04:17 |
|---------------------------------------|-----------|--------------------|--------------|----------------------------------------|----------------------------------|
| 🛆 🗉 SETUP 🏟 ADVANCED 🗶 TOOLS 🔳 STATUS | 🔒 SAVE AL | L                  | 뷲 VVe        | come Administrator                     | 🔒 Logout                         |
| Dashboard                             |           |                    |              | 53                                     | Refresh                          |
| Gateway Status                        |           | System Statu       | s            |                                        |                                  |
| SIP Status                            | 11%       | Uptime<br>20 min   | I            | LAN IP: 192.168.1<br>WAN IP: 192.168.2 | nation<br>113.1<br>0.82          |
| Registered: 1 Unreachable/Unknown: 8  | Total: 9  | Internal Mer<br>6% | nory Usage   | Τσ                                     | tal: 204 MB                      |
| BRI Span Status                       |           | Used: 14 MB        |              | Fr                                     | ee: 190 MB                       |
| 🚔 Port 1 🛋 Port 2 🗖 Port 3 🧖 Port 4   |           | 1%                 |              |                                        |                                  |
| Call Statistics                       |           | Load Average       |              |                                        |                                  |
| Total Active Calls: 0                 |           | 2.16               | 5min<br>1.98 | 1.43                                   |                                  |

### **Creating SIP Trunks**

This will allow you to make calls using your VoIP Account.

- 1) Click Add a SIP Trunk
- 2) Create a SIP account with the preferred registration mode. Registration Mode:
  - None: IP peer trunking
  - From Gateway: Gateway is registering to PBX or VoIP service provider.
  - **To Gateway**: Endpoint registering to Gateway.
- 3) Enter the PBX or VoIP service provider IP address for registration modes "From Gateway or None"
- 4) Click authentication, if it is required
- 5) Click registration and add registrar address
- 6) Click on "Create" to save the settings.

#### **Creating BRI Trunks**

This will allow you to make calls using your BRI line.

- 1) Connect your ISDN BRI line to the BRI 1 port of the BRI Gateway
- Click on the SETUP > ISDN BRI Trunks link in the GUI, then select Create BRI Trunks
- 3) Enter Name your Trunk (Office Line 1 for example), Outbound Caller ID and Click **CREATE**
- 4) You have a live BRI line plugged to your BRI Gateway.
- 5) Click on "Create" to save the settings.

**Note:** By default, all the BRI lines are set as TE Mode. BRI Signaling settings (TE/NT) are be selected under **Advanced > ISDN BRI settings** 

### **Call Routing Rules**

Depending on the number you dial, the BRI gateway will select the configured BRI/SIP Trunk.

- Click Add Call Routing Rule to add an incoming or outgoing routing rule for ISDN and VoIP call.
- 2) Select "Incoming type" and required trunk name under "Incoming from".
- 3) Enter the Dial Pattern to match the expected number. Following are the characters supported in the Dial Pattern.

X matches any digit from 0-9 Z matches any digit from 1-9 N matches any digit from 2-9 [1237-9] matches any digit or letter in the brackets (in this example, 1, 2, 3, 7, 8, 9) [a-z] matches any lower case letter [A-Z] matches any UPPER case letter . Wildcard, matches one or more characters ! Wildcard matches zero or more characters immediately.

4) Trim Digits: Allows the user to specify the number of digits that will be stripped from the dialed number. For Ex: If you configure the pattern as 9X. and you want to strip 9, then the count of the digits stripped is 1, which must be placed in Trim Digits field.

4

- 5) **Prepend Digits:** Allows the user to specify the digits which are prepended before placing the call via trunk. For Ex: If dialed number is 8789763010 and if you want to prepend 44 as a country code then place 44 in prepend digits field.
- 6) Add Outbound Call Route: Select proper SIP trunk or BRI trunk or Time route Group, where the call as to be routed to.
- 7) Click on "Create" to save the settings.

Note: Click on "Save All" to apply all the changes to the BRI Gateway.

#### THE FULL VERSION MANUAL WILL PROVIDE YOU DETAILED INSTRUCTIONS ABOUT THE FULL FEATURE SET OF THE ALLO BRI GATEWAY.

#### THANK YOU!